# The Microsoft Word Referencing Tool: Styles

# 1. Tell me about the MSWord Referencing Tool?

Word (versions since 2007) features a **built-in referencing** function. This is a powerful tool that can automatically format **in-text citations** and generate a **bibliography/reference list** for your work.

# 2. How can I use the tool?

- Click on the References tab on the top menu. The tool you will be using is Citations & Bibliography
- The first thing you need to do is set the **Style** to an approved Style referencing system (e.g. Chicago/Harvard see Handbook for guidance)
- Click on the button to the right of Style
- Select Harvard

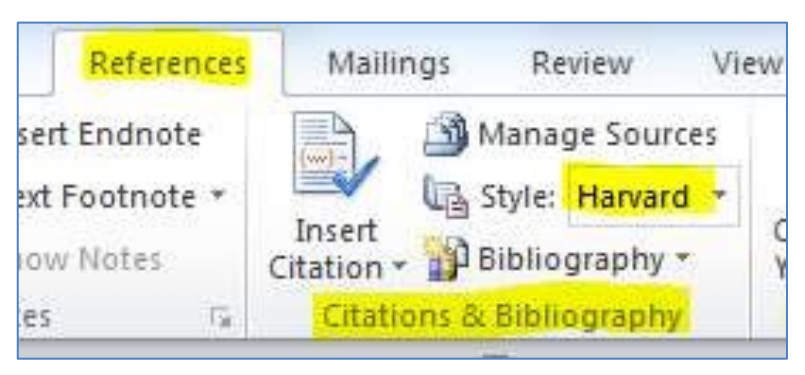

### 3. How do I enter information from sources

- Point the cursor at the point in the document (essay, report or dissertation) where you want to add a citation
- Click Insert Citation

| NIC . | Insert<br>Citation • 6 Bibliography •       | Cite While<br>You Write        | Insert<br>Caption                                                          | Mark<br>Entry                                           | Mark                |
|-------|---------------------------------------------|--------------------------------|----------------------------------------------------------------------------|---------------------------------------------------------|---------------------|
| ŝ.    | Citations & Bibliography                    | EndNote                        | Captions                                                                   | Index                                                   | Tab                 |
|       | Searching for literat<br>knowledge on a par | ture is 'a sys<br>ticular topi | tematic process with a view to ide<br>s' (Collis & Hussey, 2014). The intr | entifying the existing bod<br>oductory chapter sets the | y of<br>e scene for |
|       |                                             | 0 120                          |                                                                            |                                                         |                     |

#### Click Add New Source

- This opens a Create Source form where you can enter the details of your source
- Start by choosing the Type of Source from the drop-down box book, journal, website etc Fill in

the relevant details in each of the other boxes and click OK

| Treate Source                  |                             |                          |                   |             | 8    | 23 |
|--------------------------------|-----------------------------|--------------------------|-------------------|-------------|------|----|
| Type of Sou                    | irce Book                   |                          | <u>L</u> anguage  | Default     |      | -  |
| Bibliography Fields for Harvar | d - Anglia                  |                          |                   |             |      |    |
| Author                         | Collis, J.; Hussey, R.      |                          |                   |             | Edit |    |
|                                | Corporate Author            |                          |                   | 1690        |      |    |
| Title                          | Business research : a pract | cal guide for undergradu | iate & postgradua | te students |      |    |
| Year                           | 2014                        |                          |                   |             |      |    |
| City                           | Basingstoke                 |                          |                   |             |      |    |
| Publisher                      | Palgrave Macmillan          |                          |                   |             |      |    |
| Edition                        | 4th                         |                          |                   |             |      | =  |

# 4. How do I add a Bibliography / Reference List?

- When you have a list of the sources you wish to include in your work, you can use the referencing tool to automatically generate a **Bibliography/Reference List**
- On the References tab click Bibliography
- Click on a preferred template and Word will automatically generate a Bibliography for you

| Reference                        | s Mailings Review Vi                                                                                                    | ew EndNote X5                                                                                                    | Acrobat                                                                                                    |                                   |                                 |  |  |
|----------------------------------|----------------------------------------------------------------------------------------------------|----------------------------------------------------------------------------------------------------|----------------------------------------------------------------------------------------------------|-----------------------------------|---------------------------------|--|--|
| t Endnote<br>Footnote ★<br>Notes | Manage Sources  Style: Harvard   Insert Citation ~ Bibliography Citations & Bibliography                                                                | Cite While<br>You Write<br>EndNote                                                                                                    | <ul> <li>Insert Table of Figures</li> <li>Update Table</li> <li>Cross-reference</li> <li>Captions</li> </ul> | Mark<br>Entry<br>Index            | Mark<br>Citation<br>Table of Au |  |  |
| E                                | · 2 · 1 · 1 · 1 · 1 · 1 · 1 · 2 ·                                                                                                    | 1 • 3 • 1 • 4 • 1 • 5 •                                                                                                    | 1 • 6 • 1 • 7 • 1 • 8 • 1 • 9 •                                                                              | 1 • 10 • 1 • 11 • 1 • 12 • 1 • 13 | · · · 14 · · · 15 · · · · · · · |  |  |
|                                  |                                                                                                    |                                                                                                    |                                                                                                    |                                   |                                 |  |  |
|                                  |                                                                                                    |                                                                                                    |                                                                                                    |                                   |                                 |  |  |
|                                  |                                                                                                    |                                                                                                    |                                                                                                    |                                   |                                 |  |  |
|                                  | Reference                                                                                                    | List                                                                                                    |                                                                                                    |                                   |                                 |  |  |
|                                  |                                                                                                    |                                                                                                    |                                                                                                    |                                   |                                 |  |  |
|                                  | Aveyard, H., 20<br>Maidenhead: 0                                                                                                    | Aveyard, H., 2014. <i>Doing a literature review in health and social care: a practical guide.</i> 3rd ed.<br>Maidenhead: Open University Press. |                                                                                                    |                                   |                                 |  |  |
|                                  | Collis, J. & Hussey, R., 2014. Business research: a practical guide for undergraduate and postgra<br>students. 4th ed. Basingstoke: Palgrave Macmillan. |                                                                                                    |                                                                                                    |                                   |                                 |  |  |
|                                  | Ku, H. & Goh, S., 2010. Final year engineering projects in Australia and Europe. European Journal of<br>Engineering Education, 35(2), pp. 161-173.      |                                                                                                    |                                                                                                    |                                   |                                 |  |  |
|                                  | RIAN, 2014. Pa                                                                                                    | thways to Irish Res                                                                                                    | earch. [Online]                                                                                              |                                   |                                 |  |  |
|                                  |                                                                                                    |                                                                                                    |                                                                                                    |                                   |                                 |  |  |
|                                  | Available at: w                                                                                                    | ww.rian.ie                                                                                                    |                                                                                                    |                                   |                                 |  |  |